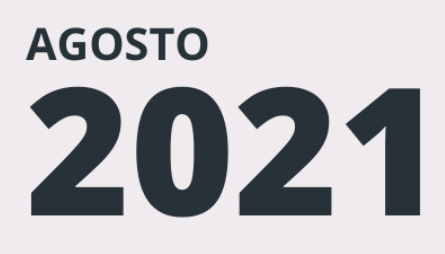

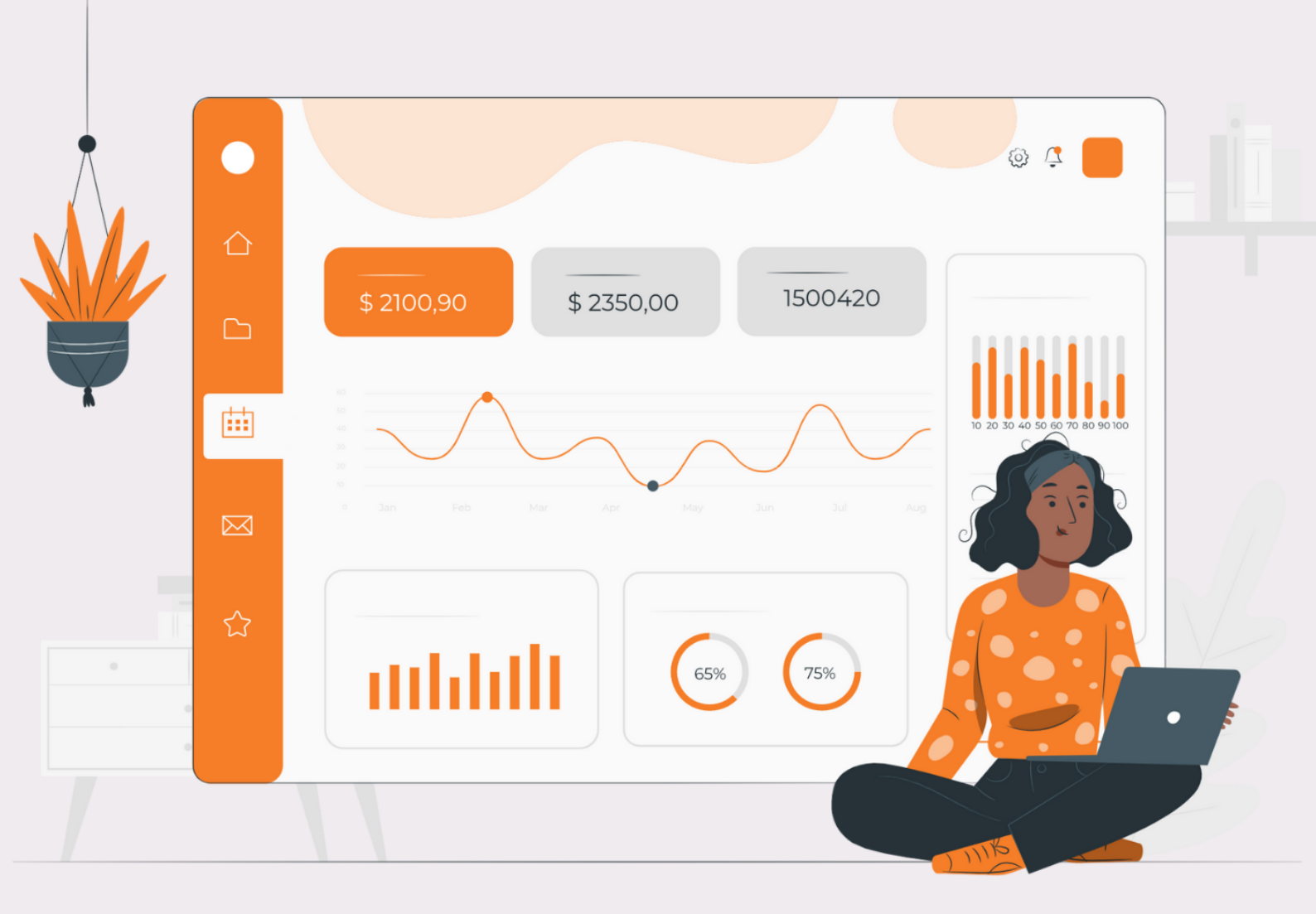

# MANUAL DE PREENCHIMENTO DO PLANO DE SERVIÇOS

DESENVOLVIMENT

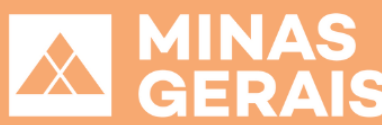

# FICHA TÉCNICA

#### SECRETÁRIA DE ESTADO DE DESENVOLVIMENTO SOCIAL

Elizabeth Jucá e Mello Jacometti

#### SUBSECRETÁRIA DE ASSISTÊNCIA SOCIAL

Mariana de Resende Franco

#### **ELABORAÇÃO**

Roberta Kelly Figueiredo

#### **REVISÃO FINAL**

Roberta Kelly Figueiredo Carlos Alberto Rodrigues Lúcia Meire Alves Siqueira Gilcilene Aparecida de Oliveira Guilherme Alves Lima Ferreira Franco

#### **DESIGN GRÁFICO**

Pedro Henrique Ferreira da Rocha

DESENVOLVIMENTO SOCIAL

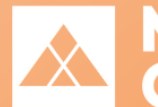

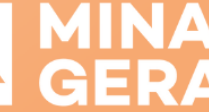

GOVERNO DIFERENTE ESTADO EFICIENTE.

# **APRESENTAÇÃO**

Este manual tem como objetivo orientar os gestores dos Fundos Municipais de Assistência Social – FMAS e os Conselhos Municipais de Assistência Social – CMAS quanto ao preenchimento dos planos de serviços e deliberação dos Conselhos.

O Plano de Serviços se configura como uma importante ferramenta para a gestão da política da assistência social, enquanto instrumento que viabiliza o cofinanciamento desta política pública por meio do repasse financeiro aos fundos municipais, possibilitando ao município planejar a utilização dos recursos conforme realidade local, de acordo com o objeto pactuado. Para esses repasses financeiros, era utilizado o Sigcon, em sua versão antiga, que era acessado exclusivamente pelo navegador Internet Explorer.

Neste ano de 2021, a Secretaria de Estado de Desenvolvimento Social, por meio da Subsecretaria de Assistência Social, se empenhou em oferecer aos gestores de FMAS e CMAS um novo sistema, que se traduz em uma ferramenta mais fácil de acessar e utilizar. Trata-se do novo módulo de preenchimento dos planos de serviços na nova versão do Sigcon, que pode ser acessada por qualquer navegador e apresenta um layout mais amigável para o usuário. Destaca-se também a pactuação das metas físicas, que podem ser visualizadas com mais clareza nesta versão, possibilitando ao gestor selecionar serviços de forma mais assertiva, conforme tipificação nacional, bem como benefícios eventuais conforme legislação municipal.

> DESENVOLVIMENTO SOCIAL

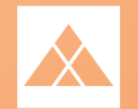

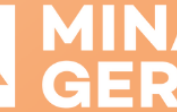

# SUMÁRIO

| 1. | СОМС   | ) ACESSAR O SISTEMA?                                                        | 5  |
|----|--------|-----------------------------------------------------------------------------|----|
| 2. | COMC   | ) ACESSAR O PLANO DE SERVIÇOS?                                              | 6  |
|    | 2.1. A | CESSO DO GESTOR DO FMAS AO PREENCHIMENTO DO PLANO DE SERVIÇOS               | 7  |
|    | 2.2. A | CESSO DO PRESIDENTE DO CONSELHO MUNICIPAL À DELIBERAÇÃO DO CMAS             | 7  |
|    | 2.3. A | CESSO À VISUALIZAÇÃO                                                        | 7  |
|    | 2.4. A | CESSO AO PLANO REPROVADO CMAS / RETIFICAÇÃO DO MUNICÍPIO                    |    |
|    | 2.5. A | CESSO AO TERMO ADITIVO                                                      |    |
| 3. | GESTO  | DR DO FMAS - PREENCHIMENTO DO PLANO DE SERVIÇOS                             | 9  |
|    | 3.1. P | LANO DE SERVIÇOS                                                            | 10 |
|    | 3.2. C | ONCEDENTE - DADOS CADASTRAIS DO FUNDO ESTADUAL DE ASSISTÊNCIA SOCIAL (FEAS) | 10 |
|    | 3.3. C | ONTEMPLADO - DADOS CADASTRAIS DO FUNDO MUNICIPAL DE ASSISTÊNCIA SOCIAL      | 11 |
|    | 3.4. C | ADOS DO MUNICÍPIO                                                           | 12 |
|    | 3.5. C | )BJETIVO - JUSTIFICATIVA - FUNDAMENTAÇÃO LEGAL                              | 12 |
|    | 3.6. P | REVISÃO DE FINANCIAMENTO                                                    | 13 |
|    | 3.7. P | REVISÃO DE ATENDIMENTO                                                      | 14 |
|    | 3.7.1. | Serviços de Proteção Social Básica                                          | 15 |
|    | 3.7.2. | Serviços de Proteção Social Especial de Média Complexidade                  | 16 |
|    | 3.7.3. | Serviços de Proteção Social Especial de Alta Complexidade                   | 16 |
|    | 3.7.4. | Benefícios Eventuais                                                        | 17 |
|    | 3.8. R | ESUMO EXECUTIVO                                                             | 17 |
|    | 3.9. C | ECLARAÇÃO DO GESTOR                                                         |    |
|    | 3.10.  | ALTERAÇÃO DO PLANO DE SERVIÇOS                                              | 19 |
|    | 3.11.  | AUDITORIA                                                                   | 19 |
| 4. | GESTO  | DR DO FMAS – PLANO REPROVADO CMAS / RETIFICAÇÃO DO MUNICÍPIO                |    |
| 5. | GESTO  | DR DO FMAS - PREENCHIMENTO DO TERMO ADITIVO                                 |    |
| 6. | PRESI  | DENTE DO CMAS – DELIBERAÇÃO DO PLANO DE SERVIÇOS                            |    |
|    | 6.1. C | ADOS DO CONSELHO MUNICIPAL DE ASSISTÊNCIA SOCIAL (CMAS)                     | 22 |
|    | 6.2. P | ARECER DO CONSELHO MUNICIPAL DE ASSISTÊNCIA SOCIAL                          | 23 |
|    | 6.2.1. | Plano de Serviços Aprovado                                                  | 24 |
|    | 6.2.2. | Plano de Serviços Não Aprovado                                              | 24 |
|    | 6.2.3. | Conclusão da Deliberação do CMAS                                            | 25 |
| 7. | PRESI  | DENTE DO CMAS – DELIBERAÇÃO DO TERMO ADITIVO                                |    |
|    | 7.1. P | ARECER DO CONSELHO MUNICIPAL DE ASSISTÊNCIA SOCIAL – TERMO ADITIVO          | 27 |
|    | 7.1.1. | Termo Aditivo Aprovado                                                      |    |
|    | 7.1.2. | Termo Aditivo Não Aprovado                                                  | 29 |
|    | 7.1.3. | Conclusão da Deliberação do CMAS – Termo Aditivo                            |    |

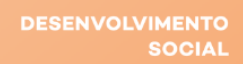

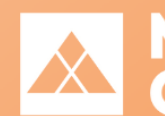

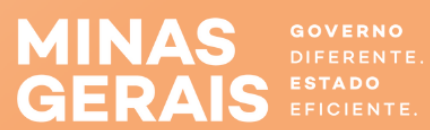

# **1. COMO ACESSAR O SISTEMA?**

Para acessar o sistema, você poderá utilizar qualquer navegador. Acesse o site: <u>https://www.sigconsaida.mg.gov.br/</u>. Clique em **"ENTRAR NO SIGCON SAÍDA",** conforme mostra a imagem abaixo.

| SIGCON-Saída – Portal do Sistem × +                                                                                                   |                                                 |                               |         | •                      |        |
|----------------------------------------------------------------------------------------------------|-------------------------------------------------|-------------------------------|---------|------------------------|--------|
| ← → X ▲ Não seguro sigconsaida.mg.gov.br                                                                                              |                                                 |                               |         | 🔌 🕁 🕺 🌧 👼 Anôr         | nima : |
| SIGN SISTEMA DE GESTÃO DE<br>CONVENIOS E PARCERIAS                                                                                    | SISTEMAS E                                      | MENDAS NORMAS E ENTENDIMENTOS | EDITAIS | SUPORTE ENTRAR         | Î      |
|                                                                                                    |                                                 | O que você deseja?            | Q       | ENTRAR NO SIGCON-SAÍDA | ]⇔ (   |
| PRORROGAÇÃO DE PR                                                                                                    | RAZOS                                           |                               |         |                        |        |
| O Governo de Minas PRORI<br>VIGÊNCIA de Convênios e Pa<br>bem como SUSPENDE PRA<br>PACE enquanto durar a situ<br>emergência da COVID- | ROGA A<br>arcerias,<br>ZOS do<br>ação de<br>-19 |                               |         | LEGISLAÇÃO             |        |
| MINAS VER MAIS                                                                                                    |                                                 |                               |         |                        |        |
| CORONAVIRUS<br>COVID - 19                                                                                                    |                                                 | GUIAS E MANUAIS               |         | QR CODE<br>© Ajuc      | da     |
| considerando a Deliberação do Comitê Extraordinário CODIV-19 nº2, de 16 de março de 2                                                 | 2020,                                           |                               | 0.5     | 147 1                  | -      |

O site irá redirecioná-lo para o a página de login, na qual irão aparecer dois campos o "Login" e a "Senha". Digite as informações solicitadas e clique em "Acessar", conforme mostra imagem a seguir:

| SIC      | SISTEMA DE GESTÃO DE<br>CONVÊNIOS E PARCERIAS |
|----------|-----------------------------------------------|
|          | ENTRAR NO SIGCON-SAÍDA                        |
| Login: * |                                               |
| Senha: * |                                               |
|          |                                               |
|          |                                               |
|          | Trocar Senha                                  |
|          | Esqueci Senha/Login                           |
|          | Novo Usuário                                  |

DESENVOLVIMENTO SOCIAL

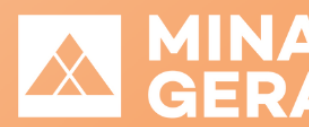

# 2. COMO ACESSAR O PLANO DE SERVIÇOS?

Concluídos os procedimentos para acesso, o Sigcon Saída será aberto. Na aba "Plano de Serviço" clique em "Pesquisar".

| ON      | SISTEMA DE GESTÃO DE<br>CONVÊNIOS E PARCERIAS |                                                                 |                                 |                                                                               |                                              | Q Número, F                     | Razão Social ou SIAFI                                 |             |
|---------|-----------------------------------------------|-----------------------------------------------------------------|---------------------------------|-------------------------------------------------------------------------------|----------------------------------------------|---------------------------------|-------------------------------------------------------|-------------|
| Princip | al 🔻 🛱 Convênios / Parcerias 🔻 🖥 P            | lano de Serviço 👻 🕞 Docum                                       | ientos 🕶                        |                                                                               |                                              |                                 |                                                       |             |
|         | Pes                                           | quisar                                                          | $\Diamond$                      |                                                                               |                                              |                                 |                                                       |             |
| Suc     | eesso: Bem vindo ao SIGCON-MG-Módulo S        | Saída                                                           |                                 |                                                                               |                                              |                                 |                                                       |             |
|         |                                               |                                                                 | I                               | Painel de Atividades                                                          |                                              |                                 |                                                       |             |
|         |                                               |                                                                 |                                 |                                                                               |                                              |                                 |                                                       |             |
|         |                                               |                                                                 |                                 |                                                                               |                                              |                                 |                                                       |             |
|         |                                               |                                                                 |                                 | Entrada                                                                       |                                              |                                 |                                                       |             |
|         |                                               |                                                                 |                                 | Entrada                                                                       |                                              |                                 |                                                       | ¥ 🛃         |
|         |                                               |                                                                 | Página 1 de 1                   | Entrada                                                                       | 0 🗸                                          |                                 |                                                       | <b>94</b> 🕗 |
|         | Atividade ≎                                   | Nº Proposta / Plano /<br>Convénio / Parceria                    | Página 1 de 1<br>Órgão ≎        | Entrada                                                                       | 0 🗸                                          | Data Entrada<br>≎               | Status ≎                                              | N 🚬         |
|         | Atividade ≎<br>ALTERAÇÃO DO CONVÊNIO ASSINADA | Nº Proposta / Plano /<br>Convénio / Parceria<br>5191000084/2016 | Página 1 de 1<br>Órgão ≎<br>MGI | Entrada<br>Convenente $\Rightarrow$<br>MUNICIPIO DE MADRE DE<br>DEUS DE MINAS | 0 V<br>Município 🗘<br>MADRE DE DEUS DE MINAS | Data Entrada<br>≎<br>30/07/2021 | Status ≎<br>PROCESSO DE<br>PUBLICAÇÃO DA<br>ALTERAÇÃO | Açã         |

A tela "**Pesquisa de Planos de Serviços**" será aberta. Clique em **"Pesquisar"**. Aparecerá a lista de planos de serviços cadastrados para o FMAS, com diversos dados, inclusive Status.

| SIG<br>CON               | E PARCERIAS              |                            |                                         |                                                                |                         | Q Número, Razão Social               | ou SIAFI                 |
|--------------------------|--------------------------|----------------------------|-----------------------------------------|----------------------------------------------------------------|-------------------------|--------------------------------------|--------------------------|
|                          | onvênios / Parcerias 🔻 🗅 | Plano de Serviço 👻 🖪 Do    | cumentos 🕶                              |                                                                |                         |                                      |                          |
|                          |                          |                            | Pesquisa de Planos                      | s de Serviço                                                   |                         |                                      |                          |
|                          | Título:                  |                            | Tip                                     | o de Plano:                                                    | Selecione               | •                                    |                          |
|                          | CNPJ do P                | roponente: 1               | No                                      | do Plano de Serviço:                                           |                         | )                                    |                          |
|                          | Razão Soc                | ial do Proponente:         | No                                      | do SIAFI:                                                      |                         | ]                                    |                          |
|                          | Ano:                     |                            | Per                                     | íodo de Criação do Plano de Serviço:                           | Data Inicial: Data Fina | al:                                  |                          |
|                          | Status:                  | Sele                       | cione 💌                                 |                                                                |                         |                                      |                          |
|                          |                          |                            | Pesquisar                               | ) Limpar                                                       |                         |                                      |                          |
|                          |                          |                            | Entrad                                  | da                                                             |                         |                                      | <b>\$4</b> 🕹 🛶           |
|                          |                          |                            | Página 1 de 1 🛛 😽                       | 1 🕨 🖂 25 🗸                                                     |                         |                                      |                          |
| Nº Plano de Serviço<br>≎ | № do SIAFI \$            | Tipo de Plano de Serviço 🗘 | Título 🗘                                | Razão Social do Proponente 🗘                                   | Data de Criaçã          | o ≎ Status ≎                         | Ação                     |
| 4251000450/2021          | 9279455                  | PISO MINEIRO               | Piso Mineiro de Assistência Social Fixo | FUNDO MUNICIPAL DE ASSISTÊNCIA SO<br>DE MADRE DE DEUS DE MINAS | OCIAL 02/03/2021        | esse Conf <b>rgenchijtiento</b> /Mur | licípio var 💌 Ações 🖓 s. |

DESENVOLVIMENTO SOCIAL

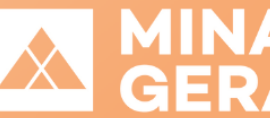

GOVERNO DIFERENTE ESTADO EFICIENTE.

# 2.1. ACESSO DO GESTOR DO FMAS AO PREENCHIMENTO DO PLANO DE SERVIÇOS

Quando o status for "Preenchimento Município", o gestor do FMAS deverá preencher o

plano de serviços. Para tal, clique em Ações e "Preenchimento Município".

|                          |              |                            | Entrad                                     | a                                                       |                   |                         |
|--------------------------|--------------|----------------------------|--------------------------------------------|---------------------------------------------------------|-------------------|-------------------------|
|                          |              |                            | Página 1 de 1                              | 1 🕨 🕫 🗸                                                 |                   | →<br>Preenchimento do   |
| № Plano de Serviço<br>\$ | № do SIAFI ≎ | Tipo de Plano de Serviço 💠 | Tîtulo 🗘                                   | Razão Social do Proponente 💲                            | Data de Criação 🗘 | Município → Visualizar  |
| 4251000012/2021          | 9270694      | PISO MINEIRO               | Piso Mineiro de Assistência<br>Social Fixo | FUNDO MUNICIPAL DE<br>ASSISTÊNCIA SOCIAL DE<br>AIURUOCA | 26/01/2021        | Preenchimento Município |
|                          |              |                            | Página 1 de 1 🛛 🖂 🤜                        | 1 >> >1 25 ¥                                            |                   | 0                       |

# 2.2. ACESSO DO PRESIDENTE DO CONSELHO MUNICIPAL À DELIBERAÇÃO DO CMAS

Quando o status for "Deliberação CMAS", o Presidente do Conselho Municipal de Assistência Social - CMAS deverá preencher no sistema os dados do CMAS e a deliberação do Conselho. Para tal, clique em Ações e "Deliberação CMAS".

|                          |              |                            | Entrad                                | a                                                             |                   | N 🛃                             |
|--------------------------|--------------|----------------------------|---------------------------------------|---------------------------------------------------------------|-------------------|---------------------------------|
|                          |              |                            | Página 1 de 1 🛛 🗔 🤜                   | 1 🕨 🕫 25 💌                                                    |                   |                                 |
| № Plano de Serviço<br>\$ | № do SIAFI ≎ | Tipo de Plano de Serviço 🗘 | Título ≎                              | Razão Social do Proponente<br>\$                              | Data de Criação 💠 | → Deliberação CMAS → Visualizar |
| 4251000883/2021          | 9277497      | PISO MINEIRO               | PISO MINEIRO DE<br>ASSISTENCIA SOCIAL | FUNDO MUNICIPAL DE<br>ASSISTÊNCIA SOCIAL DE<br>BELO HORIZONTE | 12/05/2021        | Deliberação CMAS                |
|                          |              |                            | Página 1 de 1 🛛 🖂                     | 1 🕨 🖭 25 🗸                                                    |                   | U                               |

# 2.3. ACESSO À VISUALIZAÇÃO

Em qualquer status, a opção "Visualizar" estará disponível para a gestão municipal e para o CMAS. Por meio dessa opção, não será possível fazer alterações no plano de serviços.

DESENVOLVIMENTO

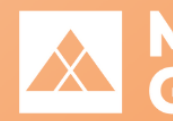

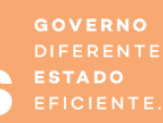

|                          |               |                            | Entrad                                | a                                                          |                   |                  | في 🛃 🖋  |
|--------------------------|---------------|----------------------------|---------------------------------------|------------------------------------------------------------|-------------------|------------------|---------|
|                          |               |                            | Página 1 de 1 🛛 🖂                     | 1 🕨 📧 25 🗸                                                 |                   |                  |         |
| № Plano de Serviço<br>\$ | Nº do SIAFI ≎ | Tipo de Plano de Serviço 💲 | Título ≎                              | Razão Social do Proponente 🗘                               | Data de Criação 🔻 | Status 🗢         | Ação    |
| 4251000953/2021          | 9277620       | PISO MINEIRO               | PISO MINEIRO DE<br>ASSISTÊNCIA SOCIAL | FUNDO MUNICIPAL DE<br>ASSISTÊNCIA SOCIAL DE ELOI<br>MENDES | 21/07/2021        | Deliberação CMAS | ▼ Ações |
|                          |               |                            | Página 1 de 1 🛛 🖂 🤇                   | 1 🕨 🗉 25 🗸                                                 |                   | → Visualizar     | Vie     |

# 2.4. ACESSO AO PLANO REPROVADO CMAS / RETIFICAÇÃO DO MUNICÍPIO

Quando o status for "Plano Reprovado CMAS / Retificação do Município", o gestor do FMAS deverá realizar as adequações necessárias no plano de serviços, de acordo com a justificativa do parecer. Para tal, clique em Ações e "Retificação do Município".

|                          | Entrada      |                            |                     |                                                           |                   | 1 A                                                 |
|--------------------------|--------------|----------------------------|---------------------|-----------------------------------------------------------|-------------------|-----------------------------------------------------|
|                          |              |                            | Página 1 de 1 🛛 😽 🤜 | 1 🕨 🕫 25 🗸                                                |                   |                                                     |
| Nº Plano de Serviço<br>≎ | № do SIAFI ¢ | Tipo de Plano de Serviço 💠 | Título 🗘            | Razão Social do Proponente 🗘                              | Data de Criação 💠 | → Retificação do Município<br>→ Visualizar          |
| 4251000969/2021          | 9277719      | PISO MINEIRO               | teste 1 13082021    | FUNDO MUNICIPAL DE ASSISTÊNCIA SOCIAL<br>DE BELMIRO BRAGA | 13/08/2021        | Plano neprotudo<br>CMAS/Retificação do<br>Município |
|                          |              |                            | Página 1 de 1 🔤 🤜   | 1 🕨 🕫 25 🗸                                                |                   | 0                                                   |

## 2.5. ACESSO AO TERMO ADITIVO

Após selecionar um plano de serviços para "Visualizar", vá até a aba Alteração do Plano de Serviço. O termo aditivo estará disponível, com informação sobre seu status.

Quando a situação do Termo aditivo for "Preenchimento Município", o gestor do FMAS deverá preencher o Termo aditivo. Quando a situação for "Deliberação CMAS", o Presidente do Conselho Municipal de Assistência Social - CMAS deverá incluir no sistema a deliberação do CMAS. Para realizar o preenchimento das informações necessárias, clique no botão Editar alteração. Caso o status do Termo Aditivo não dê acesso ao preenchimento, somente a lupa estará disponível, sendo possível a visualização.

DESENVOLVIMENTO SOCIAI

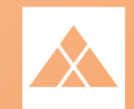

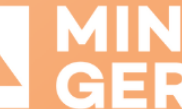

|               |                                            | Lista de Alterações do Plano (   | de Serviço               |      |
|---------------|--------------------------------------------|----------------------------------|--------------------------|------|
|               | Lista d                                    | e Alterações geradas a partir de | o Plano de Servico:      |      |
|               | Pági                                       | na 1 de 1 🛛 🖂 🔳                  | ►> ►1 10 ¥               |      |
| Tipo ≎        | Situação 💠                                 | Data Cadastro 🗘                  | Usuário ≎                | Ação |
| TERMO ADITIVO | Termo Aditivo - Preenchimento<br>Município | 17/08/2021                       | ROBERTA KELLY FIGUEIREDO | A 1  |
|               | Pági                                       | na 1 de 1 🛛 🖂 🔄 1                | ▶> ▶1 10 ✔               |      |

# 3. GESTOR DO FMAS - PREENCHIMENTO DO PLANO DE SERVIÇOS

Para preencher o plano de serviços, o gestor do FMAS deverá seguir o passo <u>Acesso</u> <u>do gestor do FMAS ao preenchimento do plano de serviços</u>. Concluídos os procedimentos de acesso ao plano de serviços, o sistema abrirá o Plano de Serviços cadastrado, que conterá diversas abas. As abas estarão minimizadas. Clique nos títulos para ver os campos disponíveis em cada uma delas

| SISTEMA DE GESTÃO DE<br>CONVÊNIOS E PARCERIAS                  |                      |                                         | Q Número, Razão Social ou SIAFI |
|----------------------------------------------------------------|----------------------|-----------------------------------------|---------------------------------|
| Principal 👻 🗉 Convênios / Parcerias 👻 🗅 Plano de Ser           | iço * 🗈 Documentos * |                                         |                                 |
|                                                                |                      | Plano de Servicos                       |                                 |
|                                                                |                      |                                         |                                 |
|                                                                | Tipo:                | PISO MINEIRO *                          |                                 |
|                                                                | Nº de Dispos         | 4251000450/2021                         |                                 |
|                                                                | Nº do Plano:         | 42310004002021                          |                                 |
|                                                                | Título:              | Piso Mineiro de Assistência Social Fixo |                                 |
|                                                                | Status:              | Preenchimento Município 👻               |                                 |
|                                                                | Nº do STAFT:         |                                         |                                 |
|                                                                |                      |                                         |                                 |
| Concedente - Dados Cadastrais do Fundo Estadual de Assistência | Social (FEAS)        |                                         |                                 |
| Contemplado - Dados Cadastrais do Fundo Municipal de Assistên  | cia Social           |                                         |                                 |
| Dados do município                                             |                      |                                         |                                 |
| Objetivo - Justificativa - Fundamentação Legal                 |                      |                                         |                                 |
| Previsão de Financiamento                                      |                      |                                         |                                 |
| Previsão de Atendimento                                        |                      |                                         |                                 |
| Resumo executivo                                               |                      |                                         |                                 |
| Declaração do Gestor                                           |                      |                                         |                                 |
| Alteração do Plano de Serviço                                  |                      |                                         |                                 |
| AUDITORIA                                                      |                      |                                         |                                 |
|                                                                |                      | ⇒ Voltar 🛛 🖶 Salvar                     |                                 |

Vamos detalhar cada uma das abas disponíveis no momento de preenchimento pelo município. O Gestor do FMAS deverá conferir as informações lançadas em todas as abas e preencher aqueles campos editáveis.

> DESENVOLVIMENTO SOCIAL

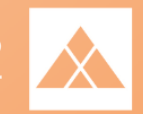

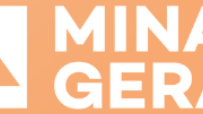

### 🕂 Atenção:

Haverá campos para preenchimento pelo gestor municipal nas seguintes abas:

- Contemplado Dados Cadastrais do Fundo Municipal de Assistência Social
- Dados do município
- Previsão de Atendimento
- Resumo executivo
- Declaração do Gestor
- Alteração do Plano de Serviços (Aba que dá acesso ao Termo Aditivo)

## **3.1. PLANO DE SERVIÇOS**

Esta aba contém dados básicos de identificação do plano de serviços, para visualização,

tais como: Tipo, Número do Plano, Título, Status e Número do Siafi.

| Tipo:       PISO MINEIRO         Nº do Plano:       4251000960/2021         Título:       PISO MINEIRO DE ASSISTENCIA SOCIAL         Status:       Preenchimento Município         Nº do SIAFI:       9277657 |              | Plano de Serviços                  |
|----------------------------------------------------------------------------------------------------|--------------|------------------------------------|
| Nº do Plano:       4251000960/2021         Título:       PISO MINEIRO DE ASSISTENCIA SOCIAL         Status:       Preenchimento Município         Nº do SIAFI:       9277657                                  | Tipo:        | PISO MINEIRO                       |
| Título:       PISO MINEIRO DE ASSISTENCIA SOCIAL         Status:       Preenchimento Município         Nº do SIAFI:       9277657                                                                             | Nº do Plano: | 4251000960/2021                    |
| Status:   Preenchimento Município     Nº do SIAFI:   9277657                                                                                                    | Título:      | PISO MINEIRO DE ASSISTENCIA SOCIAL |
| Nº do SIAFI: 9277657                                                                                                    | Status:      | Preenchimento Município 💌          |
|                                                                                                    | Nº do SIAFI: | 9277657                            |

# 3.2.CONCEDENTE - DADOS CADASTRAIS DO FUNDO ESTADUAL DE ASSISTÊNCIA SOCIAL (FEAS)

Contém dados de identificação do concedente, Fundo Estadual de Assistência Social, para visualização.

DESENVOLVIMENTO SOCIAI

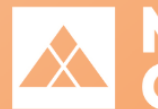

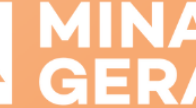

| ✓ Concedente - Dados Cadastrais do Fui | ndo Estadual de Assistência Social ( | FEAS)                                                                        |
|----------------------------------------|--------------------------------------|------------------------------------------------------------------------------|
|                                        |                                      | Concedente - Dados Cadastrais do Fundo Estadual de Assistência Social (FEAS) |
|                                        | Razão Social:                        | Fundo Estadual de Assistência Social                                         |
|                                        | CNPJ:                                | 10.398.157/0001-70                                                           |
|                                        | Endereço FEAS:                       | Cidade Administrativa Presidente Tancredo Neves                              |
|                                        |                                      |                                                                              |

## 3.3. CONTEMPLADO - DADOS CADASTRAIS DO FUNDO MUNICIPAL DE ASSISTÊNCIA SOCIAL

Esta aba contém informações do FMAS e seu representante legal. As informações preenchidas são importadas do Cagec e devem ser conferidas.

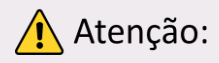

O gestor do FMAS deve preencher os seguintes campos: Ato de Criação do FMAS (selecionar o tipo de norma); Número do ato de Criação do FMAS (preencher o número da norma) e Data de publicação do Ato de Criação do FMAS (preencher data no formato DD/MM/AAAA).

|                                               | Contemplado - Dados Cadastrais do Fundo          | Municipal de A | ssistência Social              |                        |
|-----------------------------------------------|--------------------------------------------------|----------------|--------------------------------|------------------------|
|                                               | <b>CNPJ:</b> 18.198.391/00                       | 01-66          |                                |                        |
| Razão Social:                                 | FUNDO MUNICIPAL DE ASSISTÊNCIA SOCIAL DE MADRE D | E DEUS DE M    | Representante Legal:           | Fulano de Tal da Silva |
| Endereço:                                     | PRACA PRAÇA PADRE PEDRO ONCLIN, 26               |                | CPF do Representante Legal:    | 999.999.999-99         |
| E-mail:                                       | asocialmadredeus@yahoo.com.br                    |                | RG do Representante Legal:     | M 999999-9             |
| Telefone:                                     | 3233381050                                       |                | Cargo do Representante Legal:  | Secretário             |
| Ato de Criação do FMAS:                       | Selecione                                        |                | Data de Vencimento do Mandato: | 31/12/2024             |
| Número do Ato de Criação do FMAS:             |                                                  |                |                                |                        |
| Data de publicação do Ato de Criação do EMAS: |                                                  |                |                                |                        |

DESENVOLVIMENTO SOCIAL

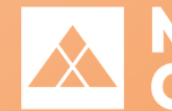

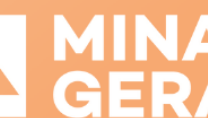

GOVERNO DIFERENTE ESTADO EFICIENTE.

## 3.4. DADOS DO MUNICÍPIO

Esta aba contém informações do município. O CNPJ da prefeitura já vem preenchido, bem como o código IBGE do município. Os demais campos devem ser preenchidos.

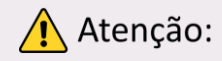

Deve-se inserir o CNPJ do Órgão Gestor e o Nome do Órgão Gestor do Fundo Municipal de Assistência Social. Também são campos de preenchimento obrigatório o Porte do município (Pequeno Porte I; Pequeno Porte II; Médio Porte; Grande Porte; Metrópole) e a Regional SEDESE (para conferir a Diretoria Regional da Sedese à qual seu município está vinculado, clique aqui).

| • [ | Dados do município          |                               |          |
|-----|-----------------------------|-------------------------------|----------|
|     |                             | Dados do município            |          |
|     | CNPJ da Prefeitura:         | 01.612.478/0001-35            |          |
|     | Razão Social da Prefeitura: | PREFEITURA MUNICIPAL DE PATIS |          |
|     | CNPJ do Órgão Gestor:       |                               |          |
|     | Nome do Órgão Gestor:       |                               |          |
|     | Código IBGE do município:   | 3147956                       |          |
|     | Porte do Município:         |                               | <b>占</b> |
|     | Regional SEDESE:            |                               |          |

# 3.5. OBJETIVO - JUSTIFICATIVA -**FUNDAMENTAÇÃO LEGAL**

Esta aba contém informações sobre o Plano de Serviços para visualização, tais como Objeto, Objetivo, Justificativa e Fundamentação Legal.

DESENVOLVIMENTO SOCIAL

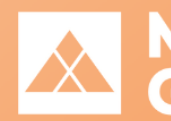

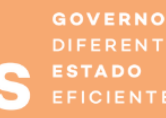

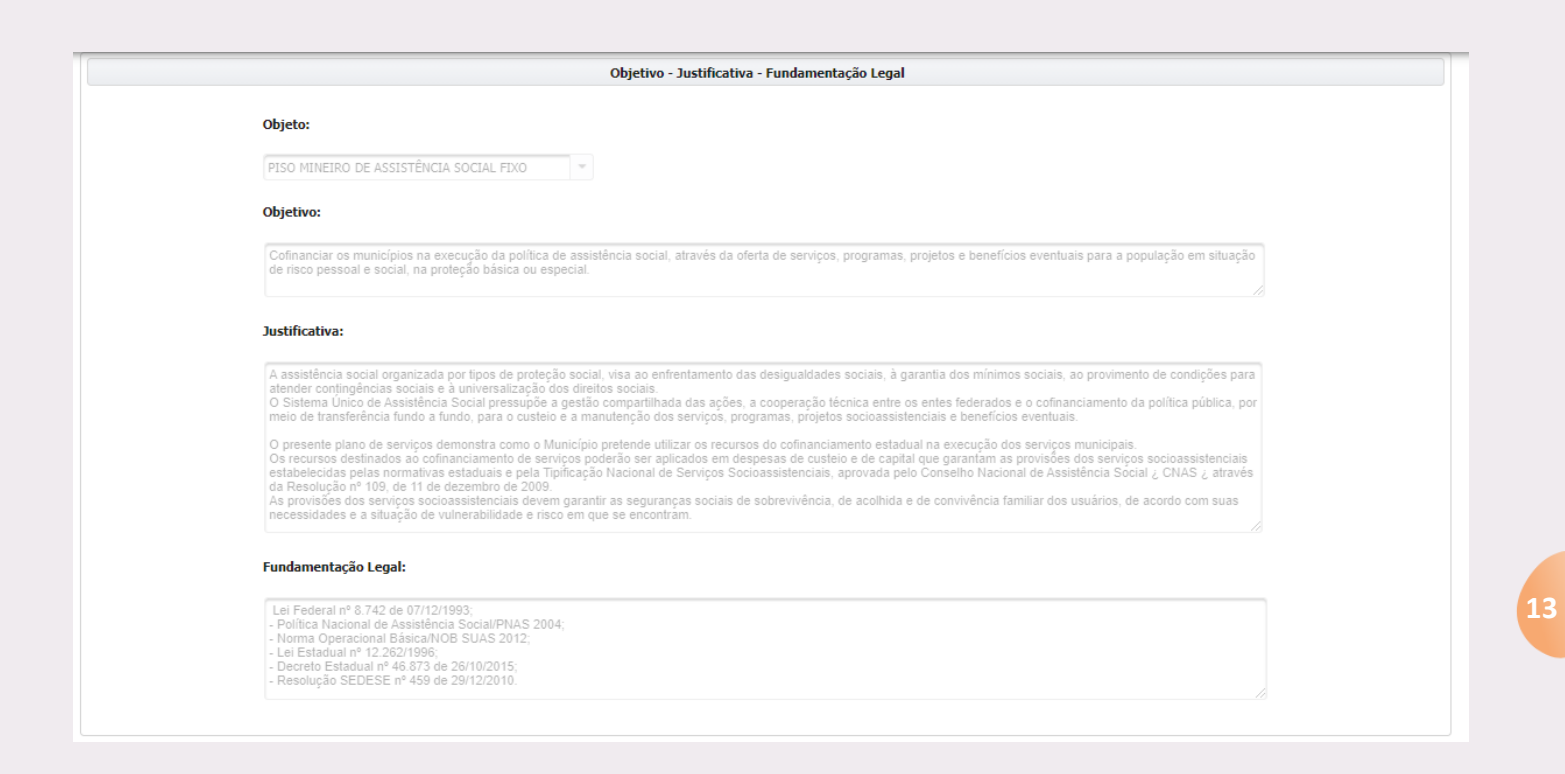

## **3.6. PREVISÃO DE FINANCIAMENTO**

Esta aba contém informações sobre financiamento para visualização e conferência pelo gestor do FMAS dos valores que serão repassados ao FMAS, como: valor total do plano de serviços, dotação orçamentária e dados da conta bancária do FMAS (Banco, Número da Agência e Número da Conta).

|      |   | Tipo de Financiamento | : Transferência Fundo a Fu | ndo              | Banco:         | BANCO DO BRAS | IL     | ~   |       |     |
|------|---|-----------------------|----------------------------|------------------|----------------|---------------|--------|-----|-------|-----|
|      |   | Valor Total:          | 24.000,00                  |                  | Nº da Agência: | 162           | - 7    | ]   |       |     |
|      |   |                       |                            |                  | Nº da Conta:   | 63274         | - 0    | ]   |       |     |
|      |   |                       |                            |                  |                |               |        |     |       |     |
|      |   |                       |                            | Dotações Orçamen | itárias: *     |               |        |     |       |     |
| 4251 | 8 | 244                   | 65 4132                    | 1                | 3 3            | 40 41         | 1      | 0   | 71    | 1   |
|      |   |                       | 10 4.7                     | Cubbusi C        | at Cruno       | Med ElDe      | c Itom | Ing | Fonte | Inu |

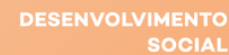

## **3.7. PREVISÃO DE ATENDIMENTO**

Nesta aba, o gestor do Fundo Municipal de Assistência Social irá definir a previsão de atendimento físico com os valores repassados ao FMAS, podendo selecionar e indicar a previsão de atendimento dos serviços tipificados e benefícios eventuais. Estão elencados Serviços de Proteção Social Básica, Serviços de Proteção Social Especial de Média Complexidade, Serviços de Proteção Social Especial de Alta Complexidade e Benefícios Eventuais, sendo que o gestor municipal poderá selecionar quantos quiser, desde que sejam sendo custeados com o recurso indicado na previsão de financiamento. Para cada serviço marcado, será necessário indicar e preencher a previsão de atendimento físico, ou seja, número de famílias ou pessoas atendidas.

DESENVOLVIMENTO

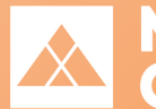

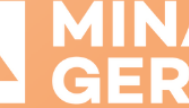

|                                    | Previsão                                                                                                    | de Atandimento Fisico                                                                                                    |                                |
|------------------------------------|----------------------------------------------------------------------------------------------------|----------------------------------------------------------------------------------------------------|--------------------------------|
|                                    | Serviços de                                                                                                    | e Proteção Social Básica                                                                                                    |                                |
|                                    | Serviça                                                                                                    | Público                                                                                                    | Previsão de Atendimento        |
|                                    | Serviço de Proteção e Atendimento Integral à Família (PAIF)                                                                                                    | Famílias acompanhadas pelo serviço                                                                                                    |                                |
|                                    | Serviço de Convivência e Fortalecimento de Vinculos                                                                                                    | Usuários inseridos no serviço                                                                                                    |                                |
|                                    | Serviço de Proteção Social Básica no domicílio para pessoas com deficiência e idosas                                                                               | Famílias e indivíduos inseridos no serviço                                                                                                    |                                |
|                                    | Serviços de Proteção So                                                                                                    | cial Especial de Média Complexidade                                                                                                    |                                |
|                                    |                                                                                                    |                                                                                                    |                                |
|                                    | Serviço                                                                                                    | Público                                                                                                    | Previsão de Atendimento        |
|                                    | Serviço de Proteção e Atendimento Especializado a Famílias e Individuos (PAEFI)                                                                                    | Familias e individuos acompanhados pelo serviço                                                                                                    |                                |
|                                    | Serviço Especializado em Abordagem Social                                                                                                    | Famílias e individuos inseridos no serviço                                                                                                    |                                |
|                                    | Serviço de Proteção Social a Adolescentes em Cumprimento de Medida<br>Socioeducativa de Liberdude Asseitida (LA), e de Prostação de Serviços à<br>Comunidade (PSC) | Adolescentes em cumprimento de medidas socioeducativas inseridos no serviço                                                                                                    |                                |
|                                    | Serviço de Proteção Social Especial para Possoas com Deficiência, Idosas e suas<br>Famílias                                                                        | Pessoas com deficiência, idosas e suas famílias inseridas no serviço                                                                                                    |                                |
|                                    | Serviço Especializado para Pessoas em Situação de Rua                                                                                                    | Famílias e indivíduos em situação de rua inseridos no serviço                                                                                                    |                                |
|                                    |                                                                                                    |                                                                                                    |                                |
|                                    | Serviço                                                                                                    | Püblico                                                                                                    | Previsão de Atendimento        |
|                                    | Serviço de Proteção em Situações de Calamidades Públicas e de Emergências                                                                                          | Familias e individuos inseridos no serviço                                                                                                    |                                |
|                                    | Serviço de Acolhimento em República                                                                                                    | Jovens entre 18 e 21 anos, prioritariamente egresse dos serviços de acolhemento<br>para crianças e adolescentos, adultos em processo de saida das ruas o/ou idosos<br>com capacidade de gestão coletiva da meradia |                                |
|                                    | Serviço de Acolhimento em Familia Acolhedora                                                                                                    | Crianças e adolescentes inseridos no serviço                                                                                                    |                                |
|                                    | Serviços de Acolhimento Institucional                                                                                                    |                                                                                                    |                                |
|                                    |                                                                                                    |                                                                                                    |                                |
|                                    |                                                                                                    |                                                                                                    |                                |
|                                    | Ban                                                                                                    | afitin Eventueit                                                                                                    |                                |
| o de Ben                           | fficio                                                                                                    | efricios Eventantis<br>atalidade Aucilio Funeral Situaçã<br>s de Calarridade/Emergência Outros tipos                                                                                                    | es de Vulnerabilidade<br>vária |
| o de Benv                          | Ificio Aunito N<br>Situações<br>Mandimento                                                                                                    | atālīdade Auzīlio Funeral Straaņā<br>s de Calanidade/Emergência Outros tipos                                                                                                    | es de Vuinerabildade<br>ária   |
| > de Bens<br>visão de<br>nero de l | Ificio Ausilo N<br>Ausilo N<br>SteacSes<br>atendimento ei que regulamenta os Beneficios Eventuais no município:                                                    | stříčkot Eventamin<br>atalidade Ausilio Funeral Struaçã<br>s de Calamidade/Emergência Outros tipos<br>Ano da Lei:                                                                                                  | es de Vulnerabilidade<br>deia  |

Vejam cada um desses tópicos apresentados nas abas. Poderão ser selecionados quantos itens forem necessários, dentro do mesmo tópico ou em tópicos diferentes.

Atenção: os serviços e a previsão de atendimento físico deverão ser condizentes e relacionados com os valores do financiamento.

### 3.7.1. Serviços de Proteção Social Básica

Neste exemplo, foram selecionados 2 serviços de Proteção Social Básica. Neste caso, deve-se informar a previsão de atendimento para cada um deles. Destaca-se que

DESENVOLVIMENTO SOCIAL

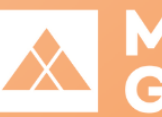

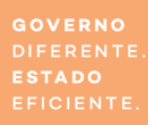

15

MIN

assim que o serviço é selecionado (na primeira coluna), o campo da previsão de atendimento respectivo ficará editável. Essa lógica se repetirá para todos os serviços tipificados.

| Serviços de Proteção Social Básica |                                                                                      |                                            |                         |  |  |  |
|------------------------------------|--------------------------------------------------------------------------------------|--------------------------------------------|-------------------------|--|--|--|
|                                    | Serviço                                                                              | Público                                    | Previsão de Atendimento |  |  |  |
| *                                  | Serviço de Proteção e Atendimento Integral à Família (PAIF)                          | Famílias acompanhadas pelo serviço         | 10                      |  |  |  |
| *                                  | Serviço de Convivência e Fortalecimento de Vínculos                                  | Usuários inseridos no serviço              | 10                      |  |  |  |
|                                    | Serviço de Proteção Social Básica no domicílio para pessoas com deficiência e idosas | Famílias e indivíduos inseridos no serviço |                         |  |  |  |

## 3.7.2. Serviços de Proteção Social Especial de Média Complexidade

Neste outro exemplo, também foram selecionadas múltiplas opções de Serviços de Proteção Social Especial de Média Complexidade. Também é possível não selecionar um item de determinado tipo de serviço ou benefício, desde que alguma opção da Previsão de Atendimento Físico seja selecionada e tenha previsão de atendimento preenchida, conforme planejamento do município e aprovação do CMAS.

|   | Serviços de Proteção Social Especial de Média Complexidade                                                                                                    |                                                                             |                         |  |  |  |
|---|----------------------------------------------------------------------------------------------------|-----------------------------------------------------------------------------|-------------------------|--|--|--|
|   |                                                                                                    |                                                                             |                         |  |  |  |
|   | Serviço                                                                                                    | Público                                                                     | Previsão de Atendimento |  |  |  |
| * | Serviço de Proteção e Atendimento Especializado a Famílias e Indivíduos (PAEFI)                                                                                    | Famílias e indivíduos acompanhados pelo serviço                             | 10                      |  |  |  |
|   | Serviço Especializado em Abordagem Social                                                                                                    | Famílias e indivíduos inseridos no serviço                                  |                         |  |  |  |
|   | Serviço de Proteção Social a Adolescentes em Cumprimento de Medida<br>Socioeducativa de Liberdade Assistida (LA), e de Prestação de Serviços à Comunidade<br>(PSC) | Adolescentes em cumprimento de medidas socioeducativas inseridos no serviço |                         |  |  |  |
| • | Serviço de Proteção Social Especial para Pessoas com Deficiência, Idosas e suas<br>Famílias                                                                        | Pessoas com deficiência, idosas e suas famílias inseridas no serviço        | 10                      |  |  |  |
| ~ | Serviço Especializado para Pessoas em Situação de Rua                                                                                                    | Famílias e indivíduos em situação de rua inseridos no serviço               | 10                      |  |  |  |

## 3.7.3. Serviços de Proteção Social Especial de Alta Complexidade

Nesta aba, destaca-se a opção "Serviços de Acolhimento Institucional". Assim que selecionada esta opção, são abertos novos campos para preenchimento, nos quais,

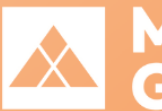

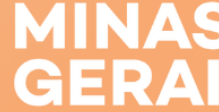

além de selecionar o tipo de serviço conforme público, deve-se selecionar a modalidade e também indicar a previsão de atendimento.

|   | Servi                                                      | ço                                       | Público                                                                                                    | Previsão de Atendimen |
|---|------------------------------------------------------------|------------------------------------------|----------------------------------------------------------------------------------------------------|-----------------------|
| ~ | Serviço de Proteção em Situações de Ca                     | lamidades Públicas e de Emergências      | Famílias e indivíduos inseridos no serviço                                                                                                    | 10                    |
|   | Serviço de Acolhimento em República                        |                                          | Jovens entre 18 e 21 anos, prioritariamente egresso dos serviços de acolhimento<br>para crianças e adolescentes, adultos em processo de saída das ruas e/ou idosos<br>com capacidade de gestão coletiva da moradia |                       |
|   | Serviço de Acolhimento em Família Acolhedora               |                                          | Crianças e adolescentes inseridos no serviço                                                                                                    |                       |
| * | Serviços de Acolhimento Institucional                      |                                          |                                                                                                    |                       |
|   |                                                            |                                          |                                                                                                    |                       |
|   | Público                                                    |                                          | Modalidade                                                                                                    | Previsão de Atendimer |
| ~ | Adultas(os) e famílias                                     | Abrigo Institucional                     | <ul> <li>Casa de Passagem</li> </ul>                                                                                                    | 10                    |
|   | Crianças/adolescentes                                      | Abrigo Institucional                     | Casa Lar                                                                                                    |                       |
| ~ | Exclusivamente para jovens e adultos com<br>deficiência    | <ul> <li>Residência Inclusiva</li> </ul> |                                                                                                    | 10                    |
|   | Jovens egressas(os) de serviços de<br>acolhimento          | República                                |                                                                                                    |                       |
|   | Mulheres em situação de violência<br>doméstica ou familiar | Abrigo Institucional                     |                                                                                                    |                       |
|   | Pessoas Idosas                                             | Abrigo Institucional                     | Casa Jar                                                                                                    |                       |

#### 3.7.4. Benefícios Eventuais

O gestor do FMAS poderá selecionar um ou mais tipos de benefício eventual, desde que esse esteja regulamentado em seu município. Caso selecione algum benefício eventual, o gestor do FMAS deverá informar, além da previsão de atendimento, o número e o ano da Lei municipal e também o número e o ano da Resolução do CMAS que regulamentam os benefícios eventuais no município.

| Beneficios Eventuais                                                                  |                                                                                                    |  |  |  |  |  |  |
|---------------------------------------------------------------------------------------|----------------------------------------------------------------------------------------------------|--|--|--|--|--|--|
| Auxílio Natalidade Auxílio Funeral<br>Situações de Calamidade/Emergência Outros tipos | Situações de Vulnerabilidade<br>Temporária                                                                                                    |  |  |  |  |  |  |
|                                                                                       |                                                                                                    |  |  |  |  |  |  |
| Ano da Lei:                                                                           |                                                                                                    |  |  |  |  |  |  |
| Ano da resolução:                                                                     |                                                                                                    |  |  |  |  |  |  |
|                                                                                       | Beneficios Eventuais          Auxilio Natalidade       Auxilio Funeral         Situações de Calamidade/Emergência       Outros tipos         Ano da Lei: |  |  |  |  |  |  |

## **3.8. RESUMO EXECUTIVO**

Nesta aba, além de consultar o valor total previsto a ser repassado pelo Feas e a vigência do plano, o gestor do FMAS deverá informar o valor previsto, na lei

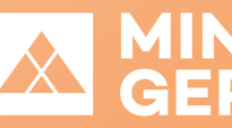

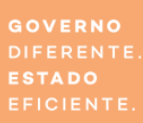

orçamentária municipal do ano corrente, de recursos próprios destinados à Assistência Social, alocados no Fundo Municipal de Assistência Social, conforme previsto no parágrafo único do art. 30 da Lei nº 8.742/1993 – Lei Orgânica da Assistência Social.

| Resumo Executivo                                                                    |                                                                           |
|-------------------------------------------------------------------------------------|---------------------------------------------------------------------------|
| Valor Total Previsto a ser Repassado pela FEAS: R\$                                 | 24.000,00                                                                 |
| Comprovação orçamentária dos recursos próprios destinados à Assistência Social: R\$ | $\square \square \Diamond$                                                |
| Vigência:                                                                           | Data Inicial:         Data Final:           01/01/2021         31/12/2021 |
|                                                                                     | 010112021                                                                 |

## **3.9. DECLARAÇÃO DO GESTOR**

Ao clicar no *checkbox*, o gestor do FMAS estará concordando com o disposto na declaração.

|   | Declaração do Gestor                                                                                                    |
|---|----------------------------------------------------------------------------------------------------|
| ~ | Declaro, sob as penas da lei, que as informações prestadas são a expressão da verdade e que visam ao atendimento do disposto no Decreto n. 46.873/2015 e que a documentação referente a execução encontra-se sob a guarda deste órgão executor. |

Após preencher todos os dados acima, o gestor do FMAS deverá salvar o plano de serviços, clicando no botão Salvar, disponível no final da página. Caso haja alguma inconsistência, o sistema avisará para que seja saneada. Ao concluir o preenchimento de todos os campos e clicar em salvar, o sistema emitirá um aviso de que o Plano de Serviços foi salvo com sucesso e habilitará um novo botão, ao lado do Salvar, denominado Salvar e Enviar para Deliberação CMAS.

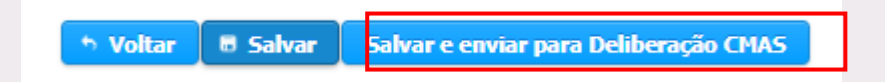

Confira todas as informações cadastradas antes de clicar neste botão e enviar para a deliberação do CMAS. Após esse passo, o gestor do FMAS só poderá visualizar o plano de serviços, sem a possibilidade de editar os dados cadastrados. Avise ao Conselho

DESENVOLVIMENTO SOCIAL

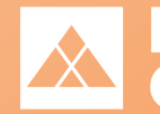

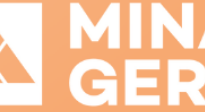

Municipal de Assistência Social que o Plano de Serviços já está disponível para sua deliberação.

## **3.10. ALTERAÇÃO DO PLANO DE SERVIÇOS**

Nesta aba, estão disponíveis as alterações do plano de serviços, incluindo o Termo Aditivo. Conclua o preenchimento do plano de serviços conforme orientações acima, salve as informações e envie para deliberação do CMAS antes de selecionar uma alteração disponível.

#### Atenção:

Para otimizar o preenchimento do plano de serviços, evitando perda de informações, conclua seu preenchimento, salve as informações e envie para a Deliberação do CMAS antes de selecionar o termo aditivo. Para acessar um termo aditivo em qualquer status, vá na aba pesquisar, selecione o plano de serviços e clique em visualizar. Vá até a aba Alteração do Plano de Serviços e selecione o termo aditivo.

## 3.11. AUDITORIA

Nesta aba será mostrado o trâmite do Plano de Serviços até o momento da consulta.

| Auditoria do Plano de Serviço 🛛 🖉                                                                                                    |                         |                            |                          |                                     |  |  |  |  |  |
|----------------------------------------------------------------------------------------------------|-------------------------|----------------------------|--------------------------|-------------------------------------|--|--|--|--|--|
| Plano de Serviço:                                                                                                    |                         |                            |                          |                                     |  |  |  |  |  |
| Número do Plano: 4251000974/2021<br>CNPJ do Proponente: 14804353000159<br>Razião Social do Proponente: FUNDO MUNICIPAL DE ASSISTÊNCIA SOCIAL DE BELMIRO BRAGA<br>Ano: 2021<br>Número SIAFI: 927724 |                         |                            |                          |                                     |  |  |  |  |  |
|                                                                                                    | Trá                     | imite do Plano de Serviço: |                          | 14 🕹 🛶                              |  |  |  |  |  |
|                                                                                                    | Página 1 de 1           | H                          |                          |                                     |  |  |  |  |  |
| De                                                                                                    | Para                    | Data/Hora                  | Permanência no<br>Status | Usuário                             |  |  |  |  |  |
| Cadastramento SEDESE                                                                                                    | Preenchimento Município | 17/08/2021 00:13           | 0 dias                   | m1209972 - ROBERTA KELLY FIGUEIREDO |  |  |  |  |  |
|                                                                                                    | Cadastramento SEDESE    | 17/08/2021 00:13           |                          | m1209972 - ROBERTA KELLY FIGUEIREDO |  |  |  |  |  |
|                                                                                                    | Página 1 de 1           | 14 <4 1 P> P1 25 ¥         |                          |                                     |  |  |  |  |  |

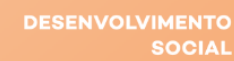

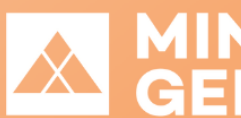

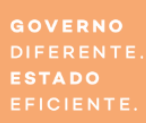

# 4. GESTOR DO FMAS – PLANO REPROVADO CMAS / RETIFICAÇÃO DO MUNICÍPIO

Caso a deliberação do CMAS tenha concluído pela Não Aprovação, o sistema enviará o plano de serviços para a situação "Plano Reprovado CMAS/Retificação do Município". O gestor municipal deverá acessar o plano, seguindo os passos dispostos em Acesso ao Plano Reprovado CMAS / Retificação do Município. O plano ficará novamente disponível para edição do gestor do FMAS, que também visualizará o parecer do CMAS. Após essas adequações, o município deverá clicar novamente em Salvar e Enviar para Deliberação CMAS, que fará nova análise e deliberação.

# 5. GESTOR DO FMAS - PREENCHIMENTO DO TERMO ADITIVO

Para acessar um termo aditivo, basta o gestor do FMAS seguir os passos <u>Acesso à</u> <u>Visualização</u> e <u>Acesso ao Termo Aditivo</u>. Quando a situação (status) for Termo Aditivo -<u>Preenchimento Município</u>, o gestor do FMAS poderá clicar no botão <u>Editar alteração</u>, para acesso ao Termo Aditivo, que deverá ser preenchido somente após conclusão do plano de serviços que o originou.

As informações sobre valor, vigência e fundamentação legal do Termos Aditivos estarão disponíveis para visualização na aba Termo Aditivo. Para acessar os campos a serem preenchidos pela gestão municipal, clique na aba "Gestão Municipal – Termo Aditivo".

DESENVOLVIMENTO SOCIAI

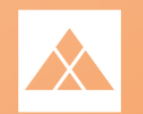

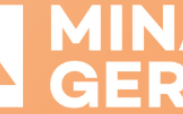

|                                  | Plano de Serviços                                                                                                    |
|----------------------------------|----------------------------------------------------------------------------------------------------|
|                                  | Termo Aditivo                                                                                                    |
|                                  | Nº do Plano: 4251000974/2021 Nº do Siafi: 9277724                                                                                   |
|                                  | Tipo do Plano de Serviço: PISO MINEIRO Status da Alteração: Termo Aditivo - Preenchimento Município                                 |
|                                  | Título:         Piso Fixo 2021         Objeto:         PISO MINEIRO DE ASSISTENCIA SOCIAL FIXO                                      |
|                                  | Valor do Plano de Serviço:                                                                                                    |
|                                  | Valor Inicial:         24.000.00         Valor Aditivado:         14.000.00         Valor Total:         38.000.00                  |
|                                  | Vigência:                                                                                                    |
|                                  | Data Inicio: 01/01/2021 Data Fim: 31/12/2021                                                                                        |
|                                  | Data Inicio do Termo Aditivo: 01101/2021 Data Fim do Termo Aditivo: 31/12/2021                                                      |
|                                  |                                                                                                    |
|                                  | Fundamentação Legal do Termo Aditivo:                                                                                               |
|                                  | Decreto nº 47891, de 20 de março de 2020;<br>Decreto nº 48205, de 15 de junho de 2021;                                              |
|                                  | Resolução CER o 9, de o e aont de 2021;<br>Resolução CER nº 03, de de abrit de 2021;<br>Resolução CER nº 08, de 13 de julho de 2021 |
|                                  |                                                                                                    |
| Gestão Municipal - Termo Aditivo |                                                                                                    |
| UDITORIA                         |                                                                                                    |
|                                  | 👆 Voltar 🛛 Retornar para Cadastramento 🖉 🛱 Salvar 🖉 Salvar e encaminhar para Parecer do CMAS                                        |

Ao clicar na aba, estarão disponíveis para preenchimento pelo gestor do FMAS um campo de comentário (opcional) e duas declarações (obrigatórias). Ao clicar nos dois *checkbox*, o gestor do FMAS estará concordando com o disposto nas declarações. Após preenchimento, o gestor deverá "Salvar e encaminhar para parecer do CMAS".

| Gestão Municipal - Termo Aditivo                                                                                                    |
|----------------------------------------------------------------------------------------------------|
| Comentário:                                                                                                    |
|                                                                                                    |
|                                                                                                    |
|                                                                                                    |
| 4000 caracteres restantes.                                                                                                    |
|                                                                                                    |
| Eu Almeida Almeida Alm |
| Termo aditivo do Plano de Serviços.                                                                                                    |
|                                                                                                    |
| Declaro, sob as penas da lei, que as informações prestadas são a expressão da verdade e que visam ao atendimento do disposto no Decreto n. 46.873/2015 e que a documentação referente a                                                                                                    |
| execução encontra-se sob a guarda deste órgão executor.                                                                                                    |
|                                                                                                    |

DESENVOLVIMENTO SOCIAL

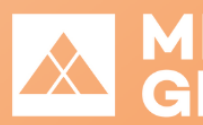

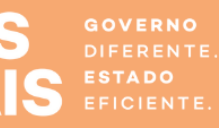

# 6. PRESIDENTE DO CMAS – DELIBERAÇÃO DO PLANO DE SERVIÇOS

Para preencher a deliberação do CMAS, basta o Presidente do Conselho seguir o passo <u>Acesso do Presidente do Conselho Municipal à Deliberação do CMAS</u>. Concluídos os procedimentos de acesso ao plano de serviços, o sistema abrirá o Plano de Serviços cadastrado, que conterá diversas abas. As abas estarão minimizadas. Clique nos títulos para ver os campos disponíveis em cada uma delas.

O Presidente do CMAS deverá verificar todas as informações já inseridas e preencher as novas abas disponíveis: Dados do Conselho Municipal de Assistência Social (CMAS) e Parecer do Conselho Municipal de Assistência Social.

## 6.1. DADOS DO CONSELHO MUNICIPAL DE ASSISTÊNCIA SOCIAL (CMAS)

O Presidente do Conselho deverá preencher os campos de endereço e telefone do CMAS; selecionar o tipo de ato de criação do CMAS, preencher seu número e a data de publicação; informar nome, CPF e RG do Presidente do CMAS e a vigência do mandato (data início e data fim), além do nome, CPF e RG do Secretário Executivo do CMAS. Atenção no preenchimento dos dados, pois parte deles alimentará o parecer do CMAS.

DESENVOLVIMENTO SOCIAL

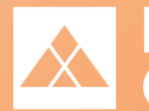

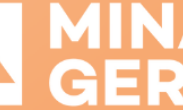

GOVERNO DIFERENTE ESTADO EFICIENTE.

| Dados do Consel                                | dho Municipal de Assistência Social (CMAS) |
|------------------------------------------------|--------------------------------------------|
| CEP do CMAS:                                   | P Buscar                                   |
| Endereço do CMAS:                              | 1                                          |
| Número:                                        | Complemento:                               |
| Baireo/Distrito:                               |                                            |
| Estado:                                        | MINAS GERAIS                               |
| Município:                                     |                                            |
| Telefone do CMAS:                              |                                            |
| Ato de criação do CMAS:                        | Selacione *                                |
| Número do Ato de Crieção do CMAS:              |                                            |
| Data de publicação do Ato de Criação do CMAS:  |                                            |
| Nome do(a) Presidente do CMAS:                 |                                            |
| CPF do(a) Presidente do CMAS:                  |                                            |
| RG do(a) Presidente do CMAS:                   |                                            |
| Data de inicio do Mandato:                     |                                            |
| Data de fim do Mandato:                        |                                            |
| Nome do(a) Secretário(a) Executivo(a) do CMAS: |                                            |
| CPF do(a) Secretário(a) Executivo(a) do CMAS:  |                                            |
| RG do(a) Secretário(a) Executivo(a) do CMAS:   |                                            |

## 6.2. PARECER DO CONSELHO MUNICIPAL DE ASSISTÊNCIA SOCIAL

Nesta aba, o CMAS incluirá as informações referentes ao parecer do Conselho Municipal.

iviunicipai.

|                                                                                                    | Parecer do Conselho Municípal de                                         | Assistência Social                                                                         |
|----------------------------------------------------------------------------------------------------|--------------------------------------------------------------------------|--------------------------------------------------------------------------------------------|
| Conclusão da análise do Plano de Serviço:                                                                               | Selecione                                                                | Data da reunião do CMAS:                                                                   |
| Número da Ata:                                                                                                    |                                                                          | Número da Resolução:                                                                       |
| Informações complementares:                                                                                             | 4000 caracteres restantes.                                               |                                                                                            |
| Parecer:                                                                                                    |                                                                          |                                                                                            |
| Eu, Presidente do Conselho Municipal de Assistência Soc<br>, foi feita a avaliação e deliberação do Plano de Serviço re | ial de, portador(a) do CPF nº<br>eferente ao exercício de 2021, conforma | , RG nº, declaro para fins de comprovação junto a SEDESE, que na data de<br>e Resolução nº |

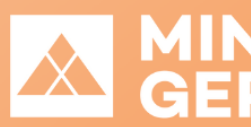

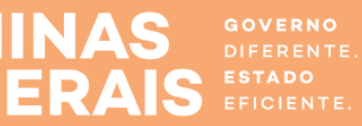

A partir do preenchimento dos campos no sistema, o Parecer abaixo será automaticamente preenchido:

#### 6.2.1. Plano de Serviços Aprovado

Para aprovar o plano de serviços, o Presidente do CMAS deverá selecionar a opção Aprovado no campo Conclusão da análise do Plano de Serviço. Deverá também preencher a Data da reunião do CMAS em que o plano de serviços foi aprovado, o Número da Ata da reunião e o Número da Resolução. Poderá ainda, opcionalmente, incluir informações complementares referentes à análise do plano de serviços.

|                                                                                                    | Parecer do Conselho Municípal de Assistência                                                            | a Social                                                          |                                                       |
|----------------------------------------------------------------------------------------------------|----------------------------------------------------------------------------------------------------|-------------------------------------------------------------------|-------------------------------------------------------|
| Conclusão da análise do Plano de Serviço:                                                                                                    | Aprovado 👻                                                                                              | Data da reunião do CMAS:                                          | 01/09/2021                                            |
| Número da Ata:                                                                                                    | 001                                                                                                    | Número da Resolução:                                              | 15                                                    |
| Informações complementares:                                                                                                    | (Opcional)<br>3990 caracteres restantes.                                                                |                                                                   |                                                       |
| Parecer:<br>Eu Fulano de Tal, Presidente do Conselho Municipal de Assistêr<br>a SEDESE, que na data de 01/09/2021, foi feita a avaliação e d | icia Social de JOAO MONLEVADE, portador(a) do Ci<br>eliberação do Plano de Serviço referente ao exercío | PF nº 82591218080, RG nº 99999<br>cio de 2021, conforme Resolução | 199, declaro para fins de comprovação junto<br>nº 15. |

#### 6.2.2. Plano de Serviços Não Aprovado

Para reprovar o plano de serviços, o Presidente do CMAS deverá selecionar a opção "Não aprovado" no campo Conclusão da análise do Plano de Serviço. Assim que selecionar esta opção, será aberto um novo campo obrigatório, denominado

DESENVOLVIMENTO

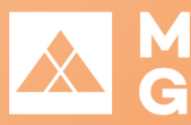

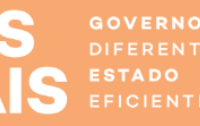

Justificativa do parecer, no qual deverá ser incluída a justificativa para não aprovação do plano de serviço. Deverá também preencher a Data da reunião do CMAS em que o plano de serviços foi reprovado, o Número da Ata da reunião e o Número da Resolução. Poderá ainda, opcionalmente, incluir informações complementares referentes à análise do plano de serviços.

|                                                                                                    | Parecer do Conselho Municípal de Assistência S                                                            | ocial                                                      |                                                       |
|----------------------------------------------------------------------------------------------------|----------------------------------------------------------------------------------------------------|------------------------------------------------------------|-------------------------------------------------------|
| Conclusão da análise do Plano de Serviço:                                                                                        | Não aprovado 👻                                                                                            | Data da reunião do CMAS:                                   | 01/09/2021                                            |
| Número da Ata:                                                                                                    | 001                                                                                                    | Número da Resolução:                                       | 15                                                    |
| Informações complementares:                                                                                                    | (Opcional)<br>3990 caracteres restantes.                                                                  |                                                            |                                                       |
| Justificativa do                                                                                                    | parecer:                                                                                                  |                                                            |                                                       |
| Incluir a justificat                                                                                                    | iva para não aprovação do plano de serviço (obrigatório).                                                 |                                                            |                                                       |
| 3923 caracteres r                                                                                                    | estantes.                                                                                                 | ĥ                                                          |                                                       |
| Parecer:                                                                                                    |                                                                                                    |                                                            |                                                       |
| Eu Fulano de Tal, Presidente do Conselho Municipal de Assistên<br>a SEDESE, que na data de 01/09/2021, foi feita a avaliação e d | cia Social de JOAO MONLEVADE, portador(a) do CPF<br>eliberação do Plano de Serviço referente ao exercício | nº 82591218080, RG nº 99999<br>de 2021, conforme Resolução | 199, declaro para fins de comprovação junto<br>nº 15. |

#### 6.2.3. Conclusão da Deliberação do CMAS

Após preencher todos os dados acima, o Presidente do CMAS deverá salvar o plano de serviços, clicando no botão Salvar, disponível no final da página. Caso haja alguma inconsistência, o sistema avisará para que seja saneada. Ao concluir o preenchimento de todos os campos e clicar em salvar, o sistema emitirá um aviso de que o Plano de Serviços foi salvo com sucesso e habilitará um novo botão, ao lado do Salvar, denominado Salvar e concluir a deliberação CMAS.

🐤 Voltar 🛛 Retornar para gestão municipal sem concluir o parecer 🛛 🖶 Salvar 🛛 Salvar e concluir deliberação CMAS

Confira todas as informações cadastradas antes de clicar neste botão e concluir a deliberação do CMAS. Após esse passo, o CMAS só poderá visualizar o plano de serviços, sem a possibilidade de editar os dados cadastrados.

DESENVOLVIMENTO SOCIAL

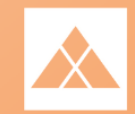

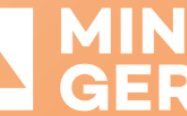

GOVERNO DIFERENTE ESTADO EFICIENTE.

Ao salvar e concluir a deliberação do CMAS, caso a conclusão tenha sido a Aprovação, o sistema enviará o plano para a situação "Plano Aprovado pelo CMAS". A Sedese terá acesso ao plano para análise e autorização.

Ao salvar e concluir a deliberação do CMAS, caso a conclusão tenha sido a Não Aprovação, o sistema enviará o plano para a situação "Plano Reprovado CMAS/Retificação do Município". O plano ficará novamente disponível para edição do gestor do FMAS, que também visualizará o parecer do CMAS, para adequações. Após essas adequações, o município retornará para o CMAS para nova análise e deliberação.

Observação: quando um plano anteriormente reprovado for novamente submetido à deliberação do CMAS, esse deverá fazer nova análise, atualizando as informações constantes em todos os campos da aba <u>Parecer do Conselho Municipal de Assistência</u> <u>Social</u>.

#### 🕂 Atenção:

O botão Retornar para a gestão municipal sem concluir o parecer só deverá ser utilizado caso o gestor do FMAS tenha enviado o plano de serviços para deliberação do CMAS por equívoco. Caso o Conselho preencha a deliberação e clique nesse botão, todas as informações serão perdidas. Esse botão volta ao status anterior de preenchimento do município, descartando qualquer informação incluída pelo CMAS.

• Voltar

Retornar para gestão municipal sem concluir o parecer

luir o parecer 🛛 🗟 Salvar

Salvar e concluir deliberação CMAS

# 7. PRESIDENTE DO CMAS – DELIBERAÇÃO DO TERMO ADITIVO

Para acessar um termo aditivo, basta o Presidente do CMAS seguir os passos Acesso à

Visualização e Acesso ao Termo Aditivo. Quando a situação (status) for Termo Aditivo -

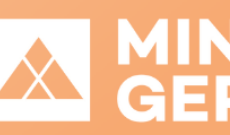

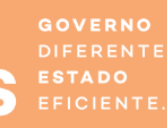

Deliberação CMAS, o Presidente do CMAS poderá clicar no botão Editar alteração, para acesso ao Termo Aditivo, que deverá ser preenchido somente após conclusão do plano de serviços que o originou.

O Presidente do CMAS deverá verificar todas as informações já inseridas e preencher a nova aba disponível: Parecer do Conselho Municipal de Assistência Social - Termo Aditivo.

|                                                 | Plano de Serviços                                                                                                    |
|-------------------------------------------------|----------------------------------------------------------------------------------------------------|
|                                                 | Termo Aditivo                                                                                                    |
|                                                 | № do Plano: 4251000974/2021 № do Siafi: 9277724                                                                                                    |
|                                                 | Tipo do Plano de Serviço: PISO MINEIRO Status da Alteração: Termo Aditivo - Deliberação CMAS                                                                                                    |
|                                                 | Título: Piso Fixo 2021 Objeto: PISO MINEIRO DE ASSISTENCIA SOCIAL FIXO                                                                                                    |
|                                                 | Valor do Plano de Serviço:                                                                                                    |
|                                                 | Valor Inicial:         24.000.00         Valor Aditivado:         14.000.00         Valor Total:         38.000.00                                                                                                    |
|                                                 | Vigência:                                                                                                    |
|                                                 | Data Inicio: 01/01/2021 Data Fim: 31/12/2021                                                                                                    |
|                                                 | Data Inicio do Termo Aditivo: 01/01/2021 Data Fim do Termo Aditivo: 31/12/2021                                                                                                    |
|                                                 | Fundamentação Legal do Termo Aditivo:                                                                                                    |
|                                                 | Decreto nº 47891. de 20 de margo de 2020;           Decreto nº 48208, de 15 de junho de 2021;           Resolução CESA.nº 720/2021. 22 de abril de 2021;           Resolução CIB nº 03, de 03 de abril de 2021;           Resolução CIB nº 03, de 13 de julho de 2021 |
|                                                 |                                                                                                    |
| icipal - Termo Aditivo                          |                                                                                                    |
| Conselho Municipal de Assistência Social - Tern |                                                                                                    |
|                                                 |                                                                                                    |

## 7.1. PARECER DO CONSELHO MUNICIPAL DE ASSISTÊNCIA SOCIAL – TERMO ADITIVO

Nesta aba, o Presidente do CMAS incluirá as informações referentes ao parecer do Conselho Municipal sobre o termo aditivo.

DESENVOLVIMENTO

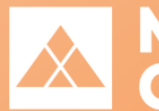

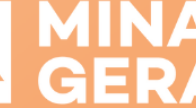

| Conclusão da análise do Plano de Serviço: | Selecione                  | Data da reunião do CMAS: |
|-------------------------------------------|----------------------------|--------------------------|
| Número da Ata:                            |                            | Número da Resolução:     |
| Informações complementares:               | 4000 caracteres restantes. |                          |
|                                           |                            |                          |
| Parecer:                                  |                            |                          |

Atenção:

Ao contrário do Plano de Serviços, que o campo do Parecer é preenchido automaticamente, é necessário que o Presidente do CMAS atualize e complete o texto disponível no campo do Parecer

> " Eu ....., Presidente do Conselho Municipal de Assistência Social de ....., portador (a) do CPF nº ...., RG nº ...., declaro para fins de comprovação junto a SEDESE, que na data de ...., foi feita a avaliação e deliberação do Termo Aditivo ao Plano de Serviços, conforme Resolução nº ........."

#### 7.1.1. Termo Aditivo Aprovado

Para aprovar o termo aditivo, o Presidente do CMAS deverá seguir etapas similares às do <u>Plano de Serviço Aprovado</u>, destacando ser necessário atualizar o texto disponível no campo do parecer. Assim, deverá selecionar a opção Aprovado no campo Conclusão da análise do Plano de Serviço; preencher a Data da reunião do CMAS em que o termo aditivo foi aprovado, o Número da Ata da reunião e o Número da Resolução. Poderá ainda, opcionalmente, incluir informações complementares referentes à análise do

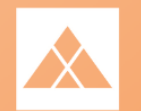

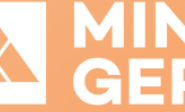

GOVERNO DIFERENTE ESTADO EFICIENTE.

termo aditivo. Após o preenchimento dos campos, deverá atualizar o texto disponível no Parecer.

### 7.1.2. Termo Aditivo Não Aprovado

Para reprovar o termo aditivo, o Presidente do CMAS deverá seguir etapas similares às do <u>Plano de Serviço Não Aprovado</u>, destacando ser necessário atualizar o texto disponível no campo do parecer. Assim, deverá selecionar a opção "Não aprovado" no campo **Conclusão da análise do Plano de Serviço**. Assim que selecionar esta opção, será aberto um novo campo obrigatório, denominado **Justificativa do parecer**, no qual deverá ser incluída a justificativa para não aprovação do termo aditivo. Deverá também preencher a Data da reunião do CMAS em que o termo aditivo foi reprovado, o Número da **Ata da reunião** e o **Número da Resolução**. Poderá ainda, opcionalmente, incluir informações complementares referentes à análise do termo aditivo. Após o preenchimento dos campos, deverá atualizar o texto disponível no **Parecer**.

### 7.1.3. Conclusão da Deliberação do CMAS - Termo Aditivo

Os passos para conclusão da Deliberação do CMAS referente ao Termo Aditivo são similares aos adotados na Conclusão da Deliberação do CMAS sobre o Plano de Serviços. Assim, para esta etapa, o Presidente do Conselho deverá seguir as orientações disponíveis em <u>Conclusão da Deliberação do CMAS</u>.

> DESENVOLVIMENTO SOCIAL

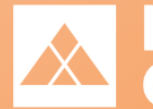

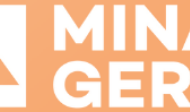

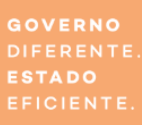

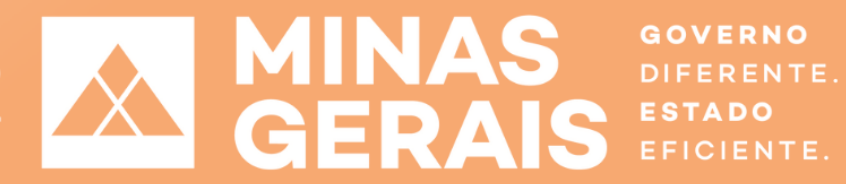

DESENVOLVIMENTO SOCIAL